**MANUAL DO ENDOMARKETING** 

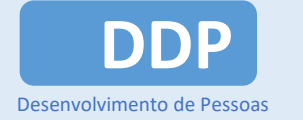

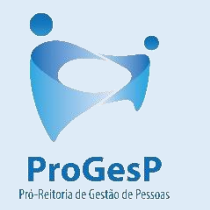

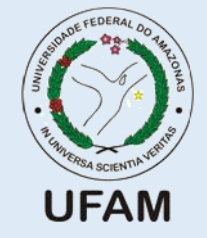

DEPARTAMENTO DE DESENVOLVIMENTO DE PESSOAS

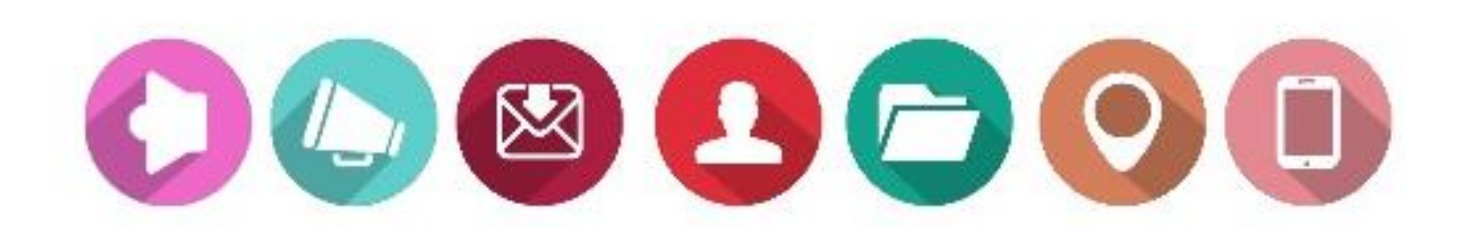

Coordenação de Gestão Estratégica de Pessoas Manaus, 2020

## Passo 1: Criar minuta dos textos, conforme padrão.

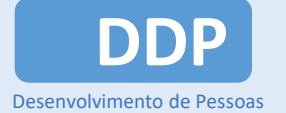

ProGes

UFAM

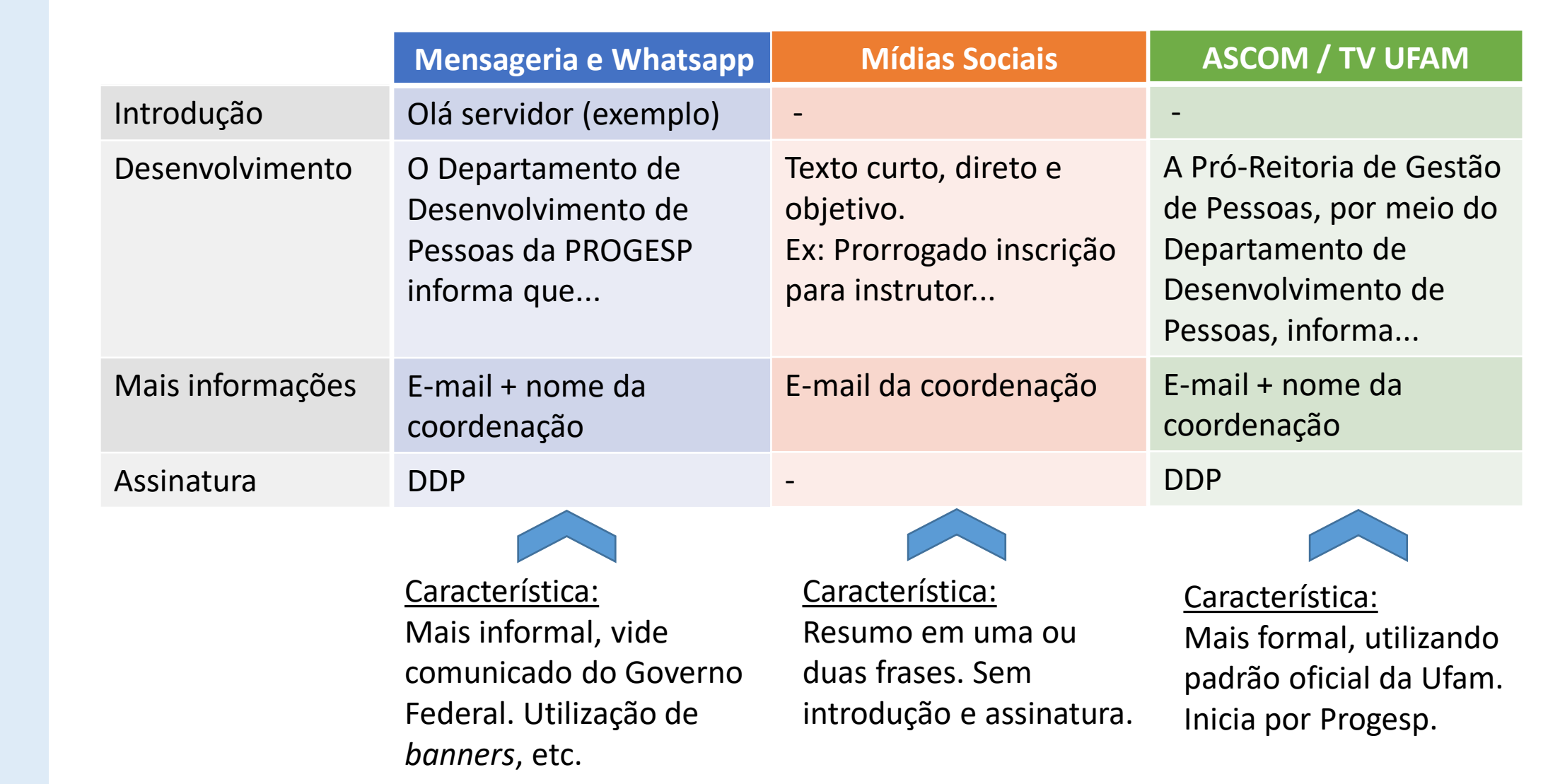

#### Passo 2: Definir a notícia em uma categoria.

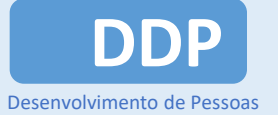

ProGesP

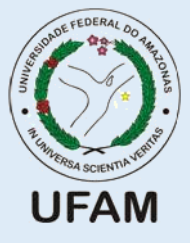

Inicialmente, haverá 03 categorias de notícias.

**DDP COMUNICA** 

Deve-se buscar manter majoritariamente a cor de cada categoria nos *templates* elaborados.

Prioridade 1

#### Pauta:

- Aspectos legais;
- Avisos importantes;
- Cursos de capacitação;
- Lançamentos de editais e programas;
- Ofícios circulares;
- Programas do PDI;
- Pesquisas institucionais;

DDP DICAS

Prioridade 2

#### Pauta:

- Avisos de importância moderada;
- Cuidado com a carreira;
- Cursos ENAP e outros;
- Dúvidas frequentes;
- Procedimentos e fluxos de trabalho das coordenações;
- Saúde mental no trabalho;
- Trabalho remoto;

Pauta:

Prioridade 3

- Cursos realizados;
- Eventos realizados;
- Programas implantados;

DDP RESULTADOS

- Relatórios de Gestão;
- Resultados de pesquisas institucionais;
- Transparência (relatórios financeiros das coordenações)

OBS: Os programas do Plano de Desenvolvimento Institucional (PDI), tais como PDVC, PRAD, PDG, PC e outros, permanecem com seus layouts próprios.

#### Passo 3: Definir os canais de comunicação

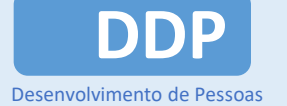

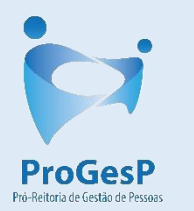

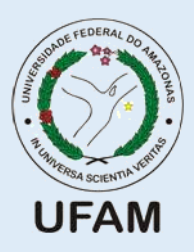

Abaixo, segue tabela **sugerida** com os canais de divulgação de acordo com cada categoria.

Cada noticia poderá ser analisada individualmente referente a quais canais serão os mais adequados.

| Canal                              | DDP COMUNICA | DDP DICAS | DDP RESULTADOS | PROGRAMAS/PDI                    |
|------------------------------------|--------------|-----------|----------------|----------------------------------|
| ASCOM                              | $\checkmark$ | ×         |                | $\mathbf{\overline{\mathbf{V}}}$ |
| Mensageria                         |              | ×         | ×              | $\checkmark$                     |
| Mídias Sociais                     |              |           | $\checkmark$   |                                  |
| Site Progesp<br>(banner principal) |              | ×         |                |                                  |
| Site Progesp<br>(servidor)         | ×            |           | ×              | ×                                |
| TV Ufam                            | ×            | ×         | *              |                                  |
| Whatsapp                           | $\checkmark$ |           | $\checkmark$   |                                  |

## **DDP**

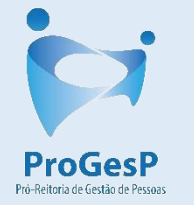

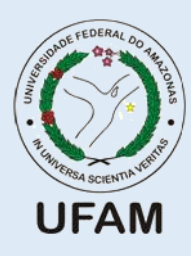

## Passo 4: Providenciar material gráfico, se necessário.

No diretório do DDP, na pasta Endomarketing, há modelos preparados de fundos para a criação dos *templates*.

Se atentar para os formatos. Ex: *Banner* (746x423 pixels), Instagram (600x600, 600x315 ou 600x750 pixels).

A escolha das figuras deve ser criteriosa quanto às cores e formas a fim de não poluir a imagem geral.

Fora os modelos sugeridos, as coordenações poderão ter 2 a 3 layouts próprios, devendo <u>citar no material a respectiva categoria</u> (DDP Comunica, DDP Dicas, etc). A ideia é padronizar os layouts do DDP por determinado período de tempo.

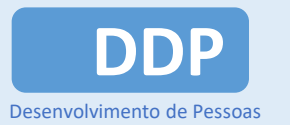

ProGesP

Pró-Reitoria de Certão de Perso

**UFAM** 

# Passo 5: Enviar o material para a CGEP, conforme fluxograma.

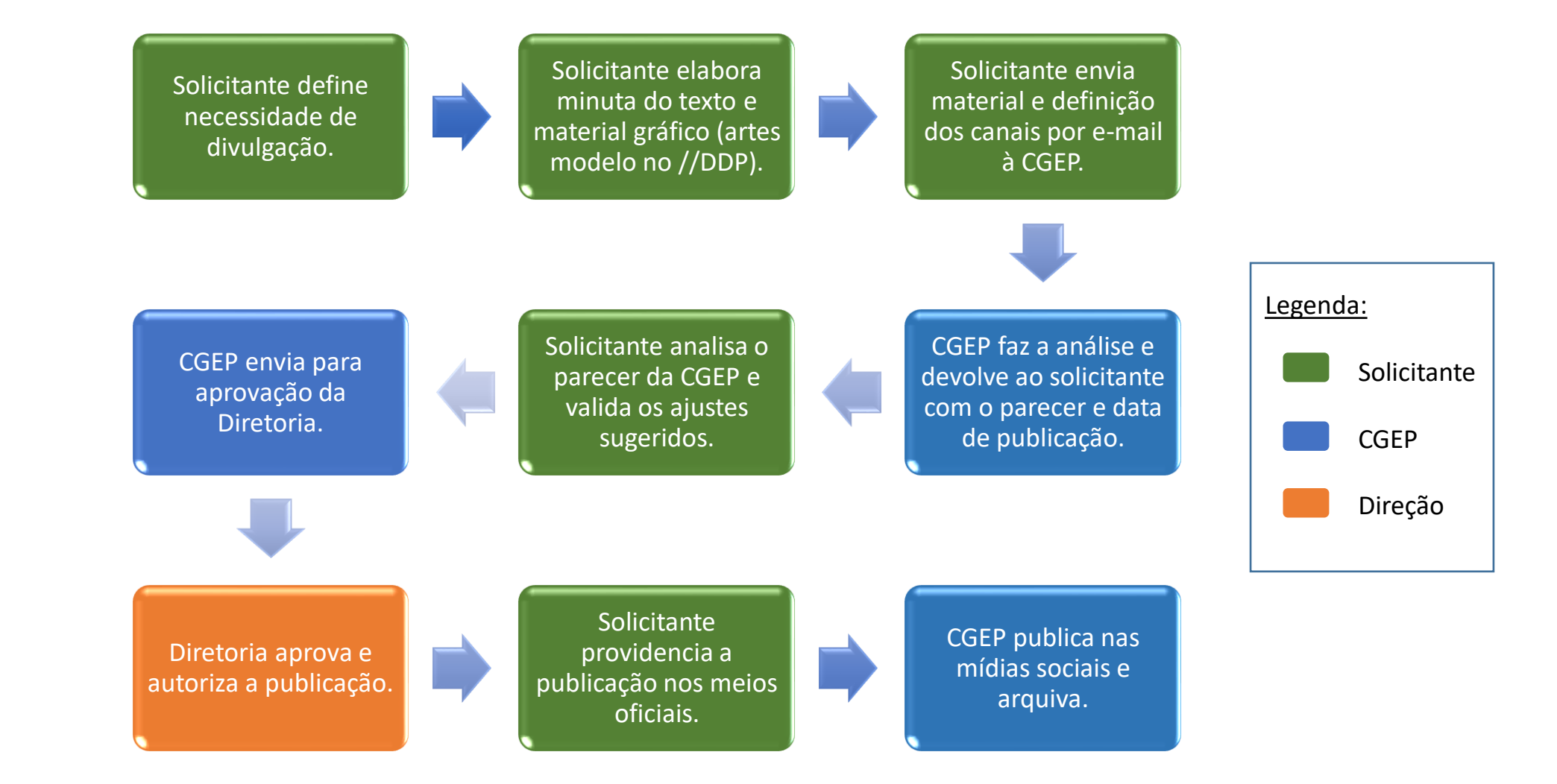

#### Passo 6: Publicar notícia.

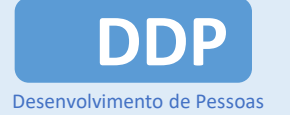

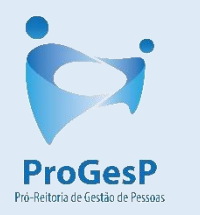

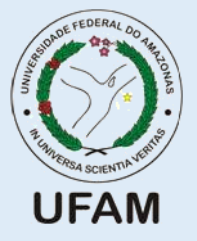

Após aprovação pela diretoria, a coordenação solicitante providencia a divulgação da notícia pelos canais definidos.

A CGEP fará a divulgação nas mídias sociais do DDP e arquivará o material. As publicações nas mídias sociais estão programadas para ocorrerem às terças e quintas-feiras, conforme cronograma mensal.

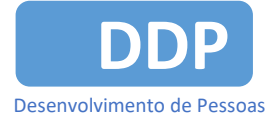

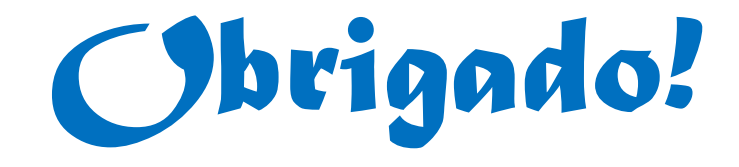

Dúvidas? cgep@ufam.edu.br

**Coordenação de Gestão Estratégica de Pessoas**